# Orientações de acesso ao ambiente virtual de aprendizagem do IFCE

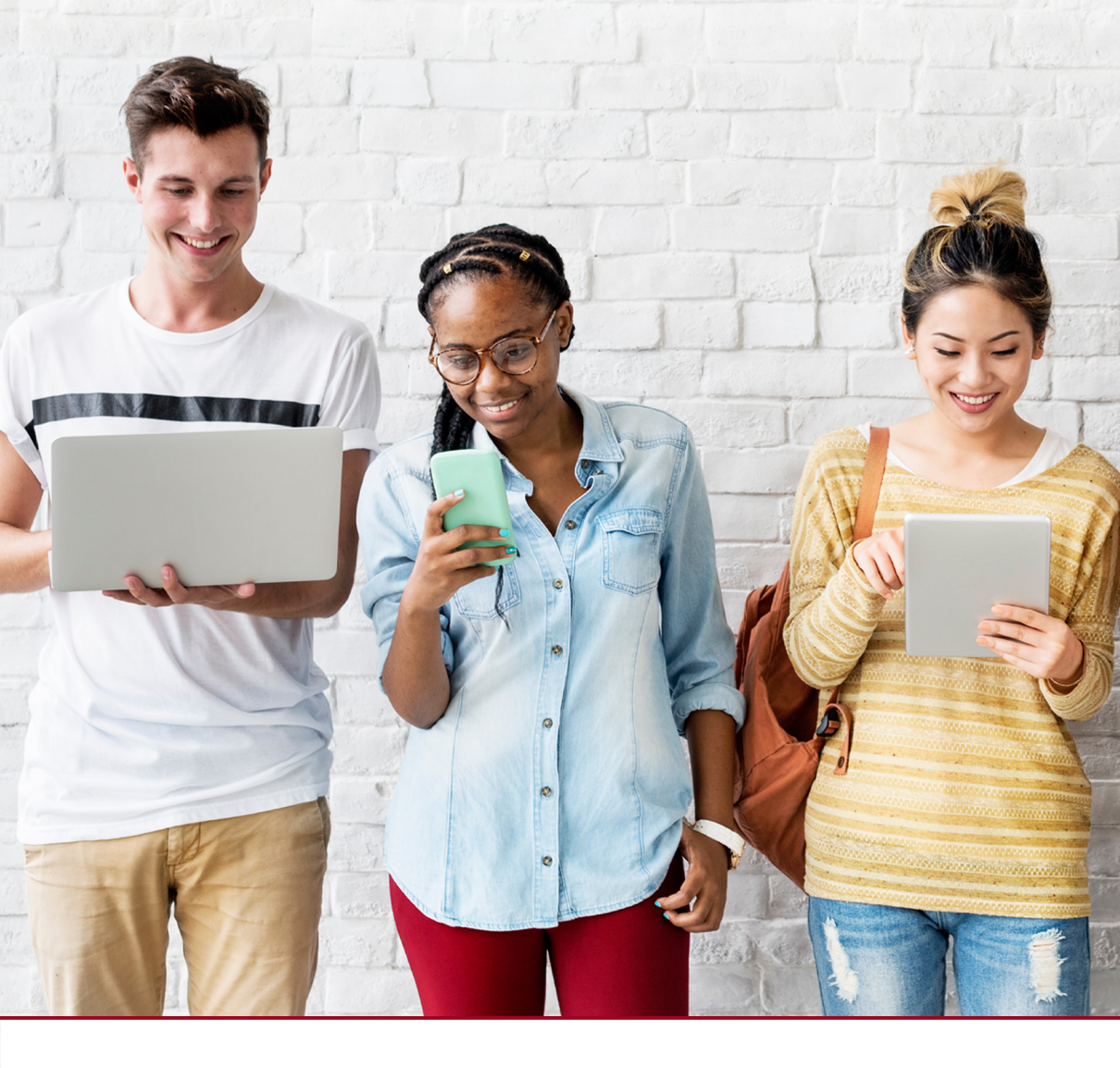

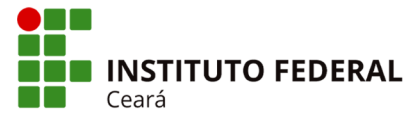

Centro de Referência em Educação a Distância

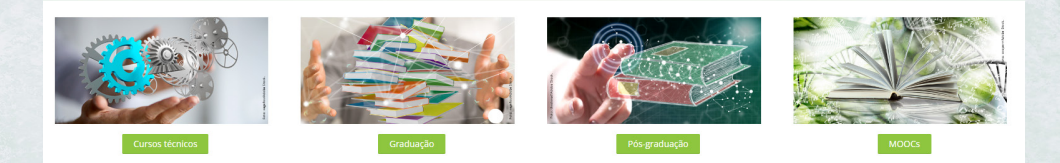

#### Primeiro acesso ao ambiente virtual de aprendizagem:

Endereço: **http://ead.ifce.edu.br** Identificação de usuário: **número do CPF** (sem pontos ou traços)

Senha: abcd1234

#### Acesso à plataforma

Passo 1 – Após acessar o endereço http://ead.ifce.edu.br, preencha os campos indicados com seu usuário e senha; em seguida, clique na seta verde para realizar o login.

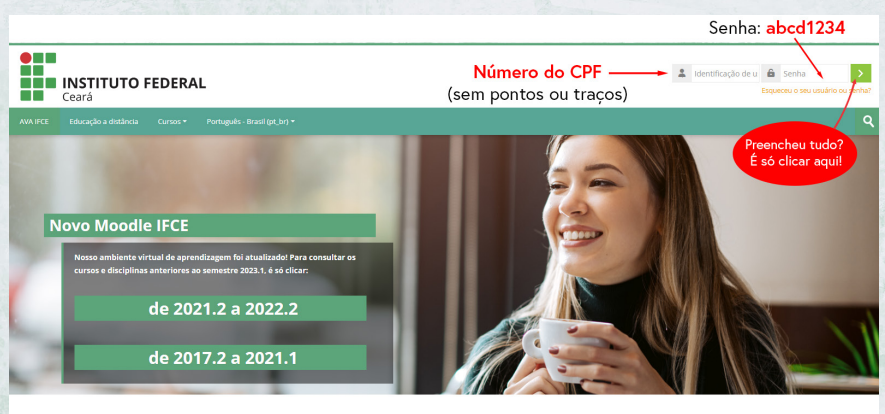

Avisos do site

# Passo 2 – Ao realizar o primeiro acesso, modifique a senha inicial.

| 7A IFCE Painel Meu            | s: cursos Educação a distância Cursos * Português - Brasil (pt_br) *                            |                                                                                                    |
|-------------------------------|-------------------------------------------------------------------------------------------------|----------------------------------------------------------------------------------------------------|
| inel > Preferências > Conta d | le usuário > Mudar a senha                                                                      |                                                                                                    |
| Você tem que mudar a senha    | a antes de continuar                                                                            | × Navegação                                                                                                    |
| Mudar a senha                 | A nova senha deve ter ao menos 8 caracteres,<br>ao menos 1 dígito e ao menos 1 letra minúscula. | Painel<br>∰ Página Inicial do site<br>▶ Páginas do site<br>♥ Meus cursos<br>▶ Progressões e Matemática Financeira |
| enha atual <b>O</b>           | A senha deve ter ao menos 8 caracteres, ao menos 1 digito(s), ao menos 1 letrato) minioscularo) |                                                                                                    |
|                               | abcg1234                                                                                        |                                                                                                    |
| lova senha                    | alunoifce0223                                                                                   |                                                                                                    |
| vova senha (novamente) 🚺      | alunoifce0223                                                                                   |                                                                                                    |
|                               | silver mudanças Clique em Salvar mudanças                                                       |                                                                                                    |
|                               | • • • • • •                                                                                     |                                                                                                    |

## 2 Acesso às disciplinas

Você terá acesso às disciplinas de seu curso clicando em Meus cursos na barra de menu ou no bloco Navegação.

| INSTITUTO FEDERAL<br>Ceará                                                                                                    | 🛪 🏴 Aluno IFCE - 🛛 Al                                                                                                    |
|----------------------------------------------------------------------------------------------------|----------------------------------------------------------------------------------------------------|
| IFCE Painel Meus cursos Educação a distância Cursos • Português - Brosal (pt_br) •                                                                                                    |                                                                                                    |
| al > Páginas do site > Meus cursos                                                                                                    |                                                                                                    |
| Resumo dos cursos                                                                                                    | Avegação                                                                                                    |
| Coding         Description         Ordinarization per nome do curso         Carità           Companio         Image: Calculo IV         Image: Calculo IV | Parel  Pagna incluid do ste  Pagna incluid do ste  Pagna do ste  Pagna do ste  Pagna do ste  Pagna do state  Pagna do state Pagna do state Pagna do state Pag |
| Trogressões e Matemática<br>Financeira                                                                                                    | Estágio Supervisionado I                                                                                                    |

#### **3 Modificar perfil**

Ao clicar na setinha ao lado do seu nome, no canto superior direito da página, você acessará o menu contendo as opções **Perfil, Notas, Preferências**, entre outras. Clique em **Perfil**.

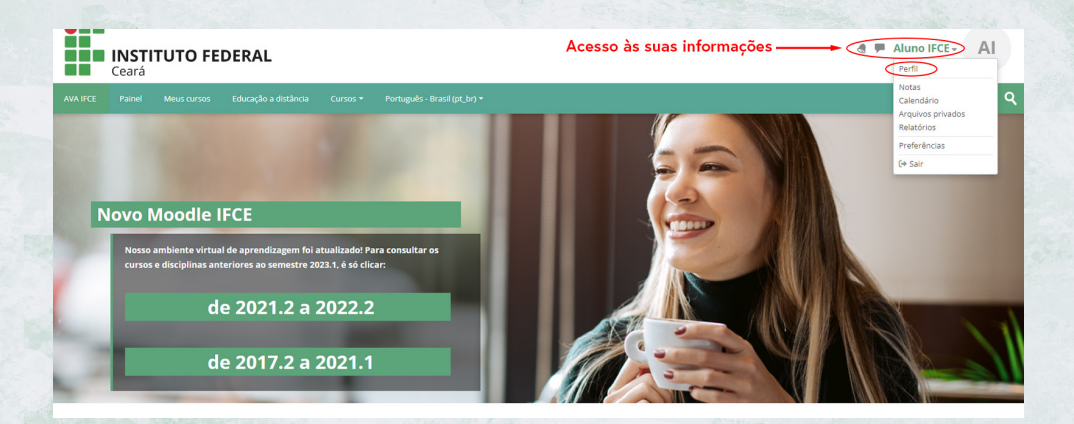

Em seguida, clicando em **Modificar perfil**, você poderá editar alguns dados, colocar uma descrição (um texto sobre você) e inserir uma foto.

| INSTITUTO FEDERAL<br>Ceará                                                                                                    | a 🗭 Aluno IFCE - 🛛 🗛                                                                                                    |                                                                                                    |                                                                                                    |  |  |
|----------------------------------------------------------------------------------------------------|----------------------------------------------------------------------------------------------------|----------------------------------------------------------------------------------------------------|----------------------------------------------------------------------------------------------------|--|--|
| XVA PCE Parriel Meus cursos Educação a dotância Cursos * Pontuguês-Breakfipt.br) *                                                                                                    |                                                                                                    |                                                                                                    |                                                                                                    |  |  |
|                                                                                                    |                                                                                                    | Redefinir a página para o padrão P                                                                                                    | Personalizar esta página                                                                                                    |  |  |
| Detailhes do usuário       Modificar perfil       Entergo de email       Subresterendeficiendu ar (Mixel para outros participantes do curso)       Zona de fues herário       Americantorialeza       Privacidade e Políticas | Miscelânea<br>Annagent do Brag<br>Annagent do Brum<br>Discussões do Brum<br>Plana de aprendizagen<br>Relatórios<br>Sessões do novagador<br>Valage gerá dia notas      | Navegação     Partel     Partel     Par | Avergação Paral      Paral      Paral      Paparal      Paparado sos      Pagarado sos      Pagarado sos      Pagarados e Matamática Pranceira      Proficia Reacionais      Pagarados e Matamática Pranceira      Proficia Reacionais      Pagarados e Matamática Pranceira      Proficia Reacionais      Pagarados e Matamática Pranceira      Proficia Reacionais      Pagarados e Matamática Pranceira      Pagarados e Matamática Pranceira      Pagarad |  |  |
| Resumo de retemplo de dados  Detalhes do curso  Conso inscritos  Progrados e Matemática Financena  Politicas Educacionais EDO e Sañes  Calculo IV Estago Supervisionado I                                                     | Atividade de login<br>Primeire acesses ao site<br>terça-fera, 17 jan, 2023, 1153 (10 dias 2 horas)<br>Ottimo acesso ao site<br>senta-fera, 27 jan, 2023, 1434 (agora) |                                                                                                    |                                                                                                    |  |  |

4

#### 4 Mudar a senha

Para efetuar novas mudanças de senha, clique na opção **Preferências**.

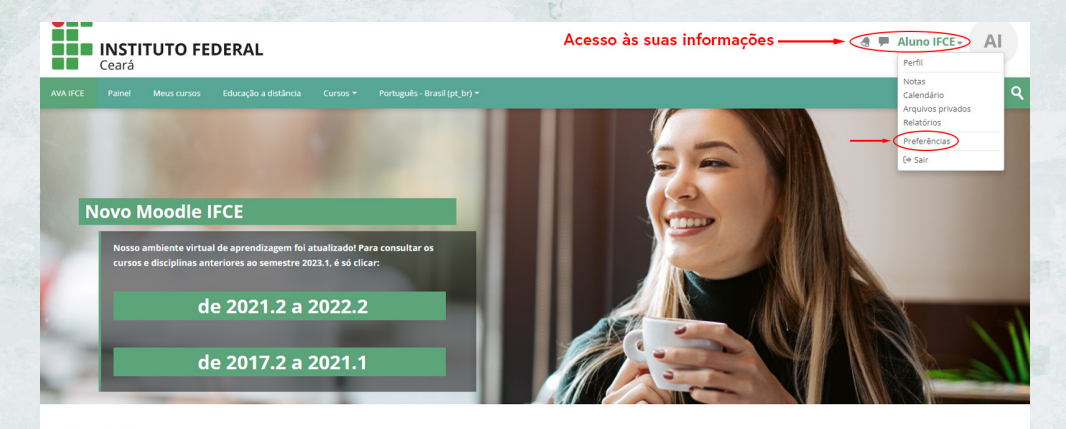

#### Em seguida, clique em Mudar a senha.

| INSTITUTO FEDERAL     Ceará     Modificar senha                                                                             |                                                                            |                                                                                                    |
|----------------------------------------------------------------------------------------------------|----------------------------------------------------------------------------|----------------------------------------------------------------------------------------------------|
| AVA IFCE Painel Meus cursos Educação a distância Cursos • Por                                                               | tugu€s - Brasil (pt, br) ♥                                                 | ٩                                                                                                    |
| Preferências                                                                                                    | Blogs<br>Preferencias do Blog<br>Blog enterno<br>Registrar um blog externo | Navegação Pariel      Prágina inicial do site      Práginas do site      Práginas do site      Mateciarios      Progressões de Attrástica Pinanceira      Profusate Situracionais      EDO 6 Señes      Edudo IV      Estágio Supervisionado I |
| Preferências do calendario<br>Preferências do banco de conteúdo<br>Preferências de mensagens<br>Preferências de notificação |                                                                            |                                                                                                    |

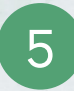

## 5 Recuperação de senha

Se você tiver esquecido a senha, clique no link **Esqueceu seu usuário ou senha?**, localizado na tela de login.

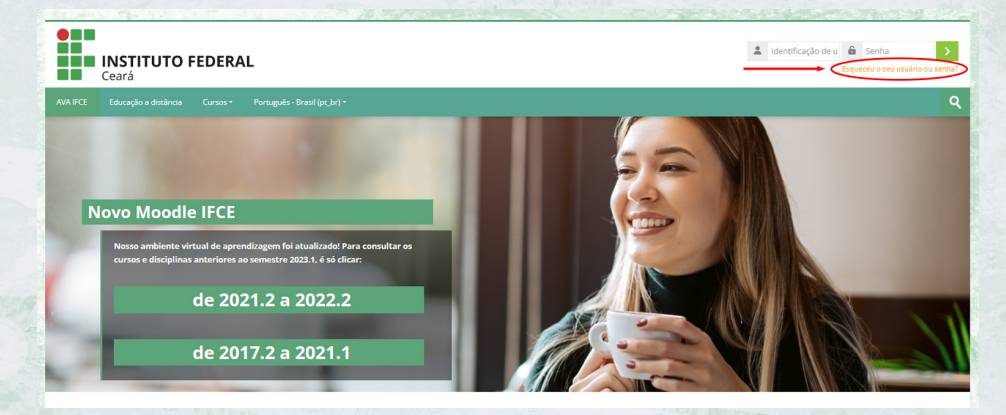

A seguir, clique em **Buscar por identificação do usuário** e digite seu CPF (sem pontos e sem traço), **ou** clique em **Buscar pelo endereço de e-mail** e digite seu e-mail; depois clique no botão **Buscar**.

|                      | Ceará                                                                                                    |    |
|----------------------|----------------------------------------------------------------------------------------------------|----|
|                      |                                                                                                    |    |
|                      | Para redefinir sua senha, preencha seu usuário ou seu                                                      |    |
|                      | email abaixo. Se sua conta for encontrada no banco de<br>dador, um email zerá enviado para reu endereco de |    |
|                      | email, com as instruções sobre como restabelecer seu                                                       |    |
|                      | acesso.                                                                                                    |    |
| Buscar por           | identificação de usuário                                                                                   |    |
| Identificação de usu | ário                                                                                                    |    |
|                      |                                                                                                    |    |
|                      | Buscar                                                                                                    | ou |
|                      |                                                                                                    |    |
| Buscar pel           | o endereço de email                                                                                        |    |
| Endereço de email    |                                                                                                    | -  |
|                      |                                                                                                    | -  |
|                      | Bureau                                                                                                    |    |
|                      | Buscal                                                                                                    |    |
|                      |                                                                                                    |    |

Você receberá por e-mail uma mensagem contendo instruções para redefinição de sua senha. Caso a mensagem não chegue, verifique com a Coordenação de Controle Acadêmico (CCA) se o seu e-mail cadastrado no sistema acadêmico está correto, e, se necessário, atualize seus dados.

**INSTITUTO FEDERAL** Ceará

> Centro de Referência em Educação a Distância